## **Other Functions relating to Deposit Account**

This step-by-step guide outlines the general process required for other functions relating to deposit account such as payment by deposit account, enquiry, report generation and transfer of deposit within the Organization Account. It is for general guidance only. The screenshots provided hereunder are for general illustration purpose and may not be specific for the case/document concerned.

| Item          | Process                                                                                                    | Relevant screenshots for reference                                                                                                    |
|---------------|----------------------------------------------------------------------------------------------------|----------------------------------------------------------------------------------------------------|
| Payme         | ent by deposit account                                                                                                    |                                                                                                    |
| Item<br>Payme | Process<br>ent by deposit account<br>Login user account<br>[Note: Deposit account is<br>only applicable to<br>Organization Accounts.]<br>By Organization User<br>("OU") account holder.<br>[Note: Please refer to<br>relevant step-by-step guide<br>"Account Login and<br>Logout" for more<br>information if necessary.]<br>For OU account holder,<br>he/she should have been<br>duly assigned to handle the<br>case concerned with proper<br>user role.<br>[Note: Please refer to<br>relevant step-by-step guide<br>under the subject of<br>"Assign default OU<br>Account(s) and court | Relevant screenshots for reference   Screen ID: AUTH-LCN-00001   LOCIN   Organization Code*   Login Name*   Password*   Desword*   Register an Account    Account Activation   Reser Password |
|               | under the subject of<br>"Assign default OU<br>Account(s) and court<br>case(s)" for more<br>information if necessary.]                                                                                                    |                                                                                                    |

| Item | Process                                                                                                    | Relevant screenshots for reference                                                                                                    |  |  |  |  |  |
|------|----------------------------------------------------------------------------------------------------|----------------------------------------------------------------------------------------------------|--|--|--|--|--|
| 2.   | Payment                                                                                                    | Online Payment Service Screen ID: EPV-SET-0001                                                                                                    |  |  |  |  |  |
|      | When OU makes payment<br>by deposit account, select<br>"Deposit Account" and the<br>"Pay" will be activated.<br>Click "PAY">                                         | Type of Service:     Judiciary Online Payment Service       Merchant Name:     The Judiciary       e-Filing Transaction Reference:     E2025000226       No:     18/07/2024       Total Amount:     18/07/2024       Payment Method:     Image: Cancel       Payment Method:     Image: Cancel                                                                                                    |  |  |  |  |  |
|      |                                                                                                    | <ul> <li>Please take note of the transaction reference number or PRINT the page for enquiry on the payment status when necessary.</li> <li>After pressing the pay button, please DO NOT leave this page until you are redirected to the acknowledgement page, otherwise your transaction may not be successful.</li> <li>Merchant Name is applicable to credit card payment method only.</li> <li>PPS ShopABuy(PPSB) does not support payment with browsers of mobile devices (including mobile phones and tablets) at the moment. If you wish to pay by PPSB, please change to use desktop computer.</li> <li>Some users may receive an error page or have to wait for several minutes before they get a response from the credit card payment gateway. If you experience such a problem, please wait a moment and retry, or change to use deposit account (applicable to Organization Accounts with deposit accounts only) or PPS bo settle the payment. We apologise for any inconvenience caused.</li> <li>Different credit card issuers may have implemented different mechanisms to authenticate the cardholder's identity during online payment. Please contact your card issuer if you want to learn more about the Verified by Visa and MasterCard SecureCode service.</li> <li>For refund of online payment by credit card or PPSB, it will normally be conducted either by way of cheque, bank draft or cash to the appropriate case party or legal representative or in the case of e-Apostie Service, to the payer(applicable to off online payment by deposit account (applicable to Organization Accounts with deposit account (applicable to Organization Accounts off deposit account will only be refunded upon termination of Organization Account.</li> <li>Balance of deposit account will only be refunded upon termination of Organization Account.</li> <li>If the payment exceeds the ceiling of the payment method, such payment method will not be shown above.</li> </ul>                                                                                                    |  |  |  |  |  |
| 3.   | Confirmation of payment                                                                                                    | Online Payment Service Screen ID: EPY-SET-0003                                                                                                    |  |  |  |  |  |
|      | <u>by deposit account</u>                                                                                                    | Payment by Deposit Account                                                                                                    |  |  |  |  |  |
|      | Click "PAY">                                                                                                    | e-Filing Transaction Reference No: E2025000226<br>Deposit Account Number: LAWFIRMA-000<br>Current Available Balance (as at 18/07/2024 17:17:24): HKD 30,274.00<br>Payment Amount: HKD 835.00                                                                                                    |  |  |  |  |  |
| 4.   | <u>Acknowledgment</u>                                                                                                    | Acknowledgment in "Commence a new case" is used for illustration                                                                                                    |  |  |  |  |  |
|      | Click "SAVE PAYMENT<br>RECEIPT"><br>Click "DOWNLOAD" in<br>the pop-up of "Confirm to<br>download file?"><br>Click "Open file" to<br>retrieve the Payment<br>Receipt. | Summer are case to be the transmission of a document is a first when the Registry is not open, the receiving time of a subscience is a document is a first when the Registry is not open, the receiving time of a subscience is a document is a first when the Registry is not open, the receiving time of subscience is a document is a first when the Registry is not open, the receiving time of subscience is a document is a first when the Registry is not open, the receiving time of subscience is a document is a document is a time when the Registry is not open, the receiving time of subscience is a document is a time when the Registry is not open, the receiving time of subscience is a document is a time when the Registry is not open, the receiving time of subscience is a document is a time when the Registry is not open, the receiving time of subscience is a document is a time when the Registry is not open, the receiving time of subscience is a document is a time. Second Second Secon |  |  |  |  |  |

| Item                                                                                                    | Process                                                                                                    | Relevant screenshots for reference                                                                                                    |  |  |  |  |  |
|----------------------------------------------------------------------------------------------------|----------------------------------------------------------------------------------------------------|----------------------------------------------------------------------------------------------------|--|--|--|--|--|
|                                                                                                    |                                                                                                    | BATCH<br>NO.         CASE NO.         CASE TYPE         HEARING NATURE         SCHEDULE DATE AND<br>TIME         PAYMENT ITEM(5)         FEE(HKD)           1         -         Commercial Action         -         -         All Procedural Fees under the<br>Court Proceedings<br>(Electronic Technology) (High<br>Court (Electronic Technology) (High<br>- Witel Stummons (Form No.<br>1)         -         -         -         -         -         -         -         -         -         -         -         -         -         -         -         -         -         -         -         -         -         -         -         -         -         -         -         -         -         -         -         -         -         -         -         -         -         -         -         -         -         -         -         -         -         -         -         -         -         -         -         -         -         -         -         -         -         -         -         -         -         -         -         -         -         -         -         -         -         -         -         -         -         -         -         -         -         -         -         -         - |  |  |  |  |  |
|                                                                                                    |                                                                                                    | The Following Document(s) Have Been Uploaded                                                                                                    |  |  |  |  |  |
|                                                                                                    |                                                                                                    | BATCH<br>NO.         NO.         PURPOSE         DOCUMENT         DOCUMENT NAME         UPLOAD FILE         DRN           1         1         For Filing         English         Witt of Summons         Writtof Summons20240718170         202590000331                                                                                                    |  |  |  |  |  |
|                                                                                                    |                                                                                                    | Statement of Claim     Council Council Claim     Statement of Claim     (with Statement of Truth) if there is no indorsement of     (with Statement of Truth) if there is no indorsement of     (a) (with Statement of Truth) if there is no indorsement                                                                                                    |  |  |  |  |  |
|                                                                                                    |                                                                                                    | Or claim on the Writ ] Please save or print the Acknowledgement/Payment Receipt as a proof of your filing/payment and for subsequent refund purpose, if necessary.           SAVE PAYMENT RECEIPT         SAVE ACKNOWLEDGEMENT                                                                                                    |  |  |  |  |  |
| Confirm to download file                                                                                                    |                                                                                                    |                                                                                                    |  |  |  |  |  |
|                                                                                                    |                                                                                                    | CLOSE                                                                                                    |  |  |  |  |  |
|                                                                                                    |                                                                                                    | R2151000350_Paympdf<br>Open file                                                                                                    |  |  |  |  |  |
| Enqui                                                                                                    | ry function of deposit account                                                                                                    |                                                                                                    |  |  |  |  |  |
| [Note: The enquiry function is available for Primary Administrator ("PA"), Secondary Administrator ("SA") and OU account holders.] |                                                                                                    |                                                                                                    |  |  |  |  |  |
| 1.                                                                                                    | Login user account                                                                                                    | Screen ID: AUTH-LCN-00001                                                                                                    |  |  |  |  |  |
|                                                                                                    | account holder.                                                                                                    | LOGIN                                                                                                    |  |  |  |  |  |
|                                                                                                    | [Note: Please refer to                                                                                                    | Please fill in the information below. Fields marked with an asterisk (*) are mandatory.<br>Account Type                                                                                                    |  |  |  |  |  |
|                                                                                                    | relevant step-by-step guide                                                                                                    | Organization 🗸                                                                                                    |  |  |  |  |  |
|                                                                                                    | "Account Login and                                                                                                    | Organization Code Login Name                                                                                                    |  |  |  |  |  |
|                                                                                                    | Logout" for more                                                                                                    | Password *                                                                                                    |  |  |  |  |  |
|                                                                                                    | ngormation if necessary.j                                                                                                    |                                                                                                    |  |  |  |  |  |
|                                                                                                    | [Note: For SA and OU<br>account holder, he/ she can<br>enquire deposit account/<br>sub-account of the branch<br>assigned. SA account | LOGIN<br>Register an Account   Account Activation   Reset Password                                                                                                    |  |  |  |  |  |
|                                                                                                    | holder can enquire deposit                                                                                                    |                                                                                                    |  |  |  |  |  |

| Item | Process                                                                                                    | Relevant screenshots for reference                                                                                                    |
|------|----------------------------------------------------------------------------------------------------|----------------------------------------------------------------------------------------------------|
|      | account and sub-accounts<br>of all branches provided<br>that the user role "Deposit<br>Account – SA (All<br>Branches)" is assigned by<br>the PA.]         |                                                                                                    |
| 2.   | Enquire transactiondetailsThere are two ways to<br>enquire transaction details.1) Through "Maintain<br>Deposit Account"<br>functionClick "Deposit Account | 1) Through "Maintain Deposit Account" function         Organization Accounts         Assign default OU         Assign default OU         Account(s) and court case(s)         Maintain Deposit Account         Maintain Deposit Account         Maintain Deposit Account         Update Your Profile         Maintain Deposit Account         Opdate Your Profile         Maintain Deposit Account         Screen ID: EPY-DEP-00100                                                                                                    |
|      | Maintenance"><br>Select "Maintain Deposit                                                                                                    | BRANCH BRANCH BRANCH DEPOSIT DATE OF DEPOSIT<br>CODE DESCRIPTION STATUS NUMBER CREATION STATUS                                                                                                    |
|      | Scroll the bar to the right<br>and click "Transaction<br>Details">                                                                                        | Image: Constant and Constant and Consta |
|      |                                                                                                    | 24 Active 3,000.00 <u>Transaction Details</u> <u>Top-up</u>                                                                                                    |
|      | <ul> <li>2) <u>Through "Enquire</u><br/><u>Deposit Account"</u><br/><u>function</u></li> <li>Click "Deposit Account</li> </ul>                            | Image: Subject       Image: Subject         Image: Subject       Image: Subject         Image: Subject       Image: Sub                                                                                                    |
|      | Maintenance"><br>Select "Enquire Deposit<br>Account">                                                                                                    | Maintain Deposit Account<br>Enquire Deposit Account<br>Update Your Profile                                                                                                    |

|                                                                                                    | Relevant screenshots for reference                                                                                                    |                                                                                                    |
|----------------------------------------------------------------------------------------------------|----------------------------------------------------------------------------------------------------|----------------------------------------------------------------------------------------------------|
| Select relevant deposit<br>account/ sub-accounts(s)<br>Select relevant deposit<br>account/ sub-account under<br>"Deposit Account Number<br>and Branch Code"> | Enquire Deposit Account  Peposit Account Number and Branch Code  UNVFIRMA-000 [H0]  Peposit Account Number Charchar Char So Matematic  Progenization Name Charchar Char So Matematic  Peposit Account Number Charcharcharcharcharcharcharcharcharcharc                                                                                                    | Screen ID EPV-08P-00200<br>Date To<br>11/08/2034<br>31 calendar days                                                                                                    |
| Set the transaction period<br>which you wish to enquire<br>about >                                                                                           | Enquire Deposit Account<br>Deposit Account Number and Branch Code<br>LAVYIIIMA-000 (Hg)<br>Transactions in the deposit Account for the recent 12 months are available for enquiry. The maximum search dury (<br>Search Download Transaction Detail Report<br>Search Download Transaction Detail Report<br>Deposit Account Summary<br>Organization Name<br>Chan Chan Chan Accol NINNIERD?<br>Branch Description (Branch Code)<br>Headquarters (Hg)<br>Deposit Account Number<br>LAVYIIIMA-000<br>Sature O Deposit Account<br>Active                                                                                                    | Date To<br>TableA0004 (0)<br>224 • • • •<br>5 • 0 · 7<br>10 · 10 · 10<br>24 · • • •<br>5 • 0 · 7<br>10 · 10 · 10<br>24 · • • •<br>5 · 0 · 7<br>20 · • • •<br>5 · 0 · 7<br>20 · • • •<br>5 · 0 · 7<br>20 · • • •<br>5 · 0 · 7<br>20 · • •<br>20 · • •                                                                                                    |
| Click "Search">                                                                                                    | Enquire Deposit Account<br>Deposit Account Number and Branch Code<br>LAWFIRMAN-000 (HQ)   Date From<br>LAWFIRMAN-000 (HQ)  Date Strong<br>Date From<br>Date From<br>Date Strong<br>Date Strong<br>Date Stro | Screen ID EPI-DEP-02200<br>Date To<br>Tealendar days                                                                                                    |
| The transaction(s) of the deposit account/ sub-<br>account within the period specified is/are shown.                                                         | Structure     Property and and an and an an and an and an an an an an an an an an an an an an                                                                                                    | DEPOSIT<br>(HKD)         WITHDRAWAL (HKD)         BALANCE<br>(HKD)           -         30,288.00           -         1400         30,278.00           -         85500         29,439.00                                                                                                    |
|                                                                                                    | Select relevant deposit<br>account/ sub-accounts(s)<br>Select relevant deposit<br>account/ sub-account under<br>"Deposit Account Number<br>and Branch Code"><br>Set the transaction period<br>which you wish to enquire<br>about ><br>Click "Search"><br>The transaction(s) of the<br>deposit account/ sub-<br>account within the period<br>specified is/are shown.                                                                                                    | Select relevant deposit         account/ sub-account under         "Deposit Account Number         "Deposit Account Number         and Branch Code">         Set the transaction period         which you wish to enquire         about >         Click "Search">         The transaction(s) of the         deposit account within the period         sectified is/are shown. |

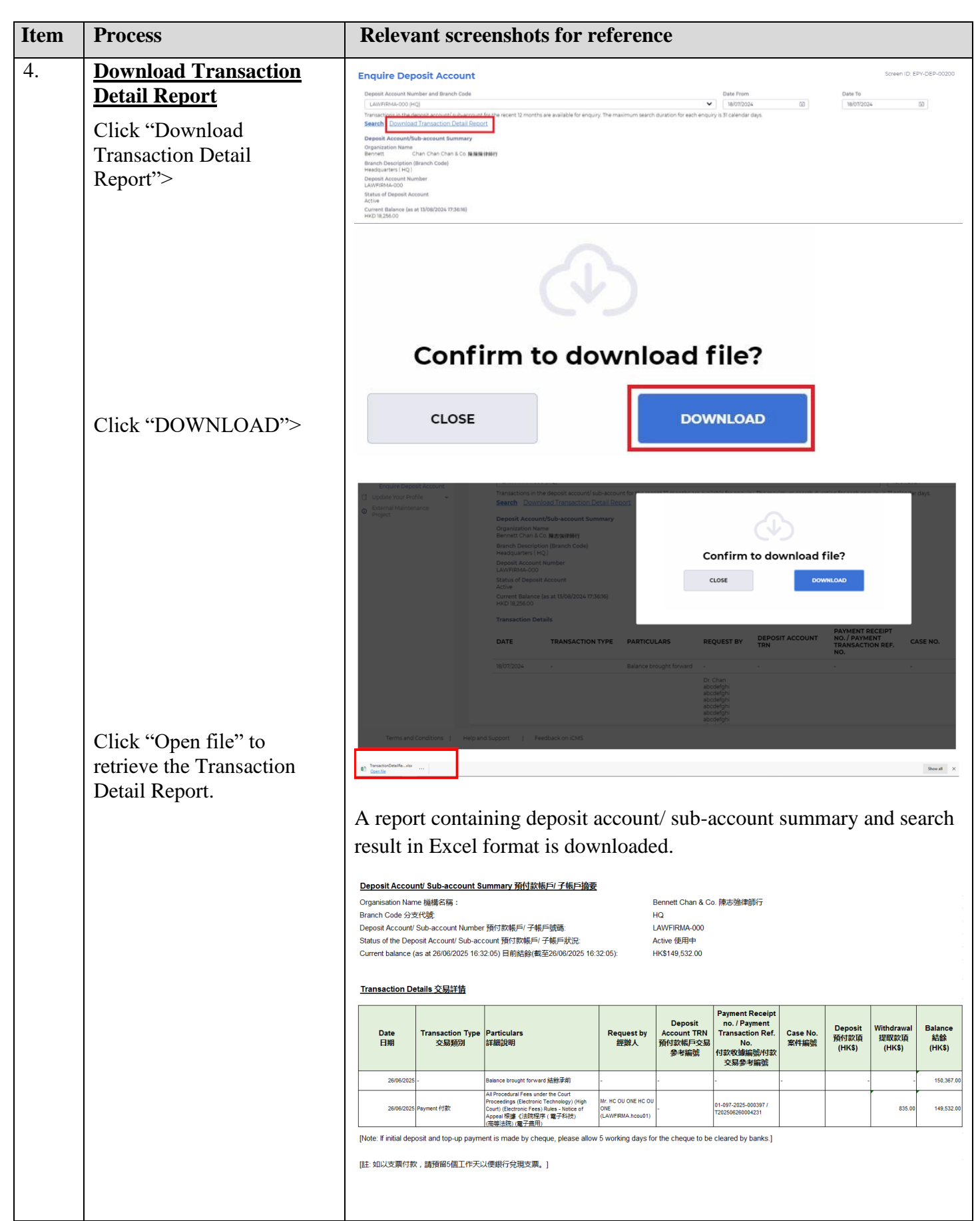

| Item                                                                                                    | Process                                                                                                    | Relevar                                                                                              | nt scree                                          | nshot                        | s for                                        | referenc                              | ce                     |                              |                                       |                              |
|----------------------------------------------------------------------------------------------------|----------------------------------------------------------------------------------------------------|----------------------------------------------------------------------------------------------------|---------------------------------------------------|------------------------------|----------------------------------------------|---------------------------------------|------------------------|------------------------------|---------------------------------------|------------------------------|
| Transf                                                                                                    | Transfer of deposit within Organization Account                                                                               |                                                                                                    |                                                   |                              |                                              |                                       |                        |                              |                                       |                              |
| [Note: Only PA and SA (with proper user role "Deposit Account – SA (All Branches)" assigned) account holder can transfer deposit among the deposit account and sub-accounts within the Organization Account.] |                                                                                                    |                                                                                                    |                                                   |                              |                                              |                                       |                        |                              |                                       |                              |
| 1.                                                                                                    | Login user account                                                                                                    |                                                                                                    |                                                   |                              |                                              |                                       |                        |                              |                                       |                              |
|                                                                                                    | By PA or SA account holder.                                                                                                   |                                                                                                    |                                                   |                              |                                              |                                       |                        | -LGN-00001                   |                                       |                              |
|                                                                                                    | [Note: Please refer to<br>relevant step-by-step guide<br>"Account Login and<br>Logout" for more<br>information if necessary.] | Account 1<br>Organizat<br>Organizat                                                                  | Please fill in '<br>ype<br>ation<br>ion Code *    | Logi                         | nation k                                     | velow. Fields (                       | marked with an a       | asterisk (*) a               | are mandato                           | ry.                          |
| For SA account holder,<br>he/she should have been<br>duly assigned with proper<br>user role "Deposit Account<br>– SA (All Branches)" by<br>the PA to manage deposit<br>account and sub-accounts               |                                                                                                    |                                                                                                    |                                                   | LOC<br>t   Accoun            | LOGIN<br>Account Activation   Reset Password |                                       |                        |                              |                                       |                              |
| 2.                                                                                                    | Maintain deposit account                                                                                                    | C Home<br>C Organization A<br>Maintenance                                                            | ccounts                                           | Mess                         | age Bo                                       | <b>X</b><br>Read Unrea                | ıd                     |                              |                                       | Screen ID: EXT-MSG-00001     |
|                                                                                                    | Click "Deposit Account<br>Maintenance">                                                                                       | Assign default<br>Account(s) and     Deposit Account     Maintenance     Maintain De     Enquire Dep | OU<br>court case(s) v<br>nt<br>v<br>posit Account | \$ SU                        | BJECT<br>ation for Cre                       | eation of Deposit Ac                  | count for Making Ele 1 | DATE/TIME                    | FROM<br>Finance Section               | FILE Ø                       |
|                                                                                                    | Select "Maintain Deposit<br>Account">                                                                                         | Update Your Profile                                                                                  |                                                   | ccount                       |                                              |                                       |                        |                              | Screen ID: I                          | EPY-DEP-00100                |
|                                                                                                    | Scroll the bar to the right>                                                                                                  | BRANCH<br>CODE                                                                                       | BRANCH<br>DESCRIPTIC                              | BI<br>DN ST                  | RANCH                                        | DEPOSIT<br>ACCOUNT<br>NUMBER          | DATE OF<br>CREATION    | DEPOSIT<br>ACCOUNT<br>STATUS | CURRENT  <br>(HKD) (AS )<br>08/04/202 | BALANCE<br>AT<br>5 16:28:21) |
|                                                                                                    |                                                                                                    | HQ                                                                                                   | Headquarters                                      | s Ac                         | tive                                         | DATA1005-000                          | 03/12/2024             | Active                       | 500.00                                |                              |
|                                                                                                    |                                                                                                    | 001                                                                                                  | -                                                 | Ac                           | tive                                         | DATA1005-001                          | 11/12/2024             | Active                       | 311.00                                |                              |
|                                                                                                    |                                                                                                    | 002                                                                                                  | -                                                 | Ac                           | tive                                         | DATA1005-002                          | 11/12/2024             | Active                       | 1,500.00                              |                              |
|                                                                                                    |                                                                                                    | Maintain D                                                                                           | eposit Acc                                        | ount                         | <b>→</b>                                     | < < 1                                 |                        | Screen ID:                   | EPY-DEP-00100                         |                              |
|                                                                                                    | Select the receiving deposit account/ sub-account and                                                                         | EPOSIT<br>COUNT<br>JMBER                                                                             | DATE OF<br>CREATION                               | DEPOSIT<br>ACCOUNT<br>STATUS | CURRE<br>(HKD) (<br>08/04/2                  | NT BALANCE<br>AS AT<br>2025 16:28:21) |                        |                              |                                       | 1                            |
|                                                                                                    | click "Transfer-in">                                                                                                    | TA1005-000                                                                                           | 03/12/2024                                        | Active                       | 500.00                                       |                                       | Transaction Details    | <u>Top-up</u>                | Transfer-in                           |                              |
|                                                                                                    |                                                                                                    | .TA1005-001                                                                                          | 11/12/2024                                        | Active                       | 1,500.00                                     |                                       | Transaction Details    | Top-up                       | Transfer-in                           |                              |
|                                                                                                    |                                                                                                    | TA1005-003                                                                                           | 11/12/2024                                        | Active                       | 0.00                                         |                                       | Transaction Details    | <u>Top-up</u>                | Transfer-in                           |                              |
|                                                                                                    |                                                                                                    |                                                                                                    |                                                   |                              |                                              | < 1 > )                               |                        |                              |                                       | -                            |

| Item | Process                                                                                                    | Relevant screenshots for reference                                                                                                    |
|------|----------------------------------------------------------------------------------------------------|----------------------------------------------------------------------------------------------------|
| 3.   | <u>Transfer-in</u>                                                                                                    | Transfer-in Screen ID: EPY-DEP-00111                                                                                                    |
|      | Select the deposit account/<br>sub-account to transfer out<br>the deposit under "Transfer<br>from Deposit Account<br>(Branch Code)"> | Field with * is required information<br>Receiving Deposit Account and Branch Code<br>DATA1005-003 (003) (Current balance: \$0.00)<br>Transfer from Deposit Account (Branch Code) *                                                                                                    |
|      | Input "Amount (HKD)">                                                                                                    | DATA1005-000 (HQ) (Current balance: \$500.00)                                                                                                    |
|      | Click "OK">                                                                                                    | CANCEL                                                                                                    |
| 4.   | Acknowledgement<br>A message will be shown to<br>confirm completion of the<br>transfer.                                              | Transfer-in       Screen ID: EPY-DEP-00112         Transfer of HK\$ 500.00 from deposit sub-account (account number: DATA1005-002 ) to deposit sub-account (account number: DATA1005-003 ) is completed         CLOSE                                                                                                    |
| 5.   | Acknowledgement<br>message sent to the<br>message box of PA and<br>SA<br>Click "Home"><br>Access Message Box>                        | Message box with message header(s) appears on the landing page                                                                                                    |
|      | Click the message header to open and read the content.                                                                               | Message Details       Screen ID: EXT-MSC-00002         CBack       Image: Completed         Deposit Account/ Sub-account Transfer Completed       Image: Completed         Date/Time       08/04/2025 1636         From       Finance Section         To       DATA1005.TAIPa001         This message serves to inform you that transfer of HK\$500.00 from deposit sub-account (sub-account number: DATA1005-002) to deposit sub-account (sub-account number: DATA1005-003) has been completed on 08/04/2025 16:36:13 (Time is expressed in 24-hour format). |